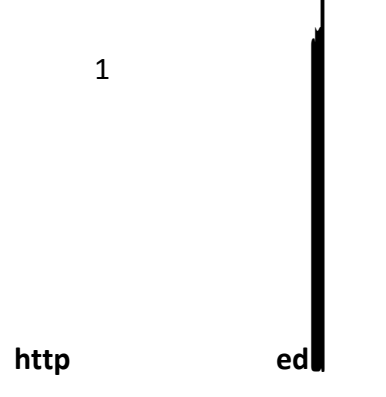

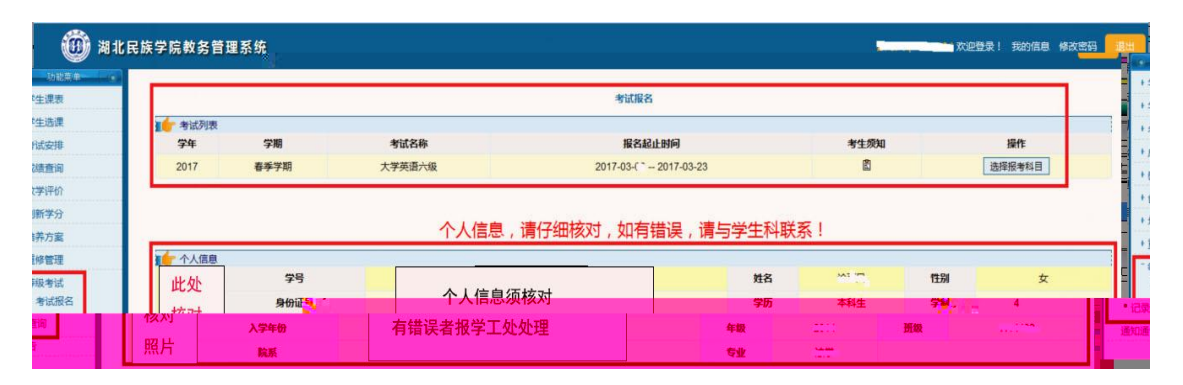

1.1

| 全国大学英语四六级考试(湖北考区)笔试报名频知                                                                                                    |
|----------------------------------------------------------------------------------------------------|
| 2017年上半年全国大学英语四六级考试(以下简称CET)笔试定于6月17日举行,上午考四级(英语、法语、日语和俄语),下午考六级(英语、日语和俄语)。                                                                                              |
| 、化石的印<br><u>全省美生地名时间由各著与</u> 現思述预测高教育考试院报客通知的上报数据的时间自行确定。 <mark>数款057笔试报名时间为2017年3月10日(第3周星期五)一3月23日(第5周星期四)</mark><br>二、开考科目及时间<br>———————————————————————————————————— |
|                                                                                                    |
|                                                                                                    |
|                                                                                                    |
|                                                                                                    |
|                                                                                                    |
|                                                                                                    |
|                                                                                                    |
|                                                                                                    |
|                                                                                                    |
|                                                                                                    |
|                                                                                                    |

1.2

CET4 CET4

CET6

大学英语六级【CET6】考试科目

| 科目名称 | 报名费用   | 操作 |
|------|--------|----|
| 英语   | 30.0 元 | 报名 |
| 日语   | 30.0 元 | 报名 |
| 俄语   | 30.0 元 | 报名 |

返回

1 3

|      |        |         | 考试管理        |                |      |       |       |      |
|------|--------|---------|-------------|----------------|------|-------|-------|------|
| 考试万  | 表      | 1244310 | 10.9 pHZ    | +++++++53      | 祥杰   | #8    |       | 18.0 |
| 74   | 50.049 | 报查科白    | 探白的門        | 219 DHM        | 1/16 | 30/10 | PICSR | IRTE |
| 2000 | 大字英语六级 | 英语      | Compared BL | THE PARTY OF A | 支付成功 | 30.0  |       |      |